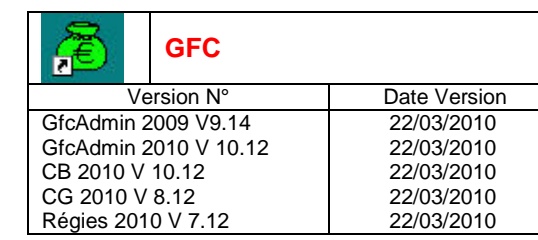

# INSTALLATION

# SOMMAIRE

| 1. | Préa         | LABLES À L'INSTALLATION          | . 2 |
|----|--------------|----------------------------------|-----|
|    | 1.1.         | AVERTISSEMENTS                   | . 2 |
|    | 1.2.         | SAUVEGARDE                       | . 2 |
|    | 1.3.         | VERSIONS AVANT INSTALLATION      | . 2 |
| 2. | INSTA        | LLATION MONOPOSTE                | . 3 |
| 3. | INSTA        | LLATION RÉSEAU                   | . 6 |
|    | 3.1.         | Poste serveur                    | . 6 |
|    | 3.2.         | POSTES CLIENTS                   | . 8 |
| 4. | <b>A</b> prè | S INSTALLATION DE LA MISE À JOUR | . 9 |
|    | 4.1.         | Versions                         | . 9 |
|    | 4.2.         | MISE À JOUR DES RÉGIES           | . 9 |

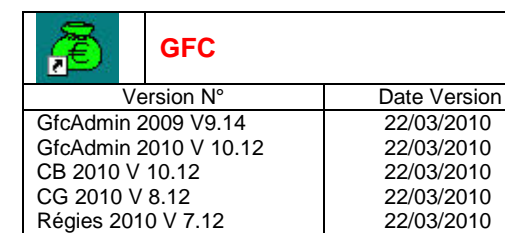

INSTALLATION

### **1. PRÉALABLES À L'INSTALLATION**

#### **1.1.** AVERTISSEMENTS

| STOP | Cette mise à jour concerne : <ul> <li>Le module GfcAdmin 2009 exercice antérieur,</li> <li>Les modules GfcAdmin 2010, Comptabilité Budgétaire 2010, Comptabilité Générale 2010, Régies 2010.</li> </ul> |
|------|----------------------------------------------------------------------------------------------------|
|      | Vous devez passer la mise à jour sur l'ordinateur/le réseau où sont installés ces modules.                                                                                                    |

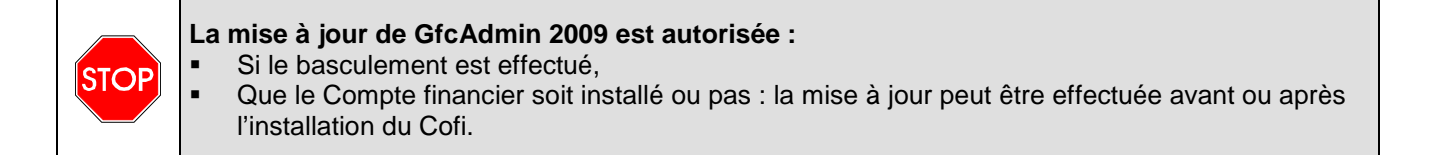

### **1.2. SAUVEGARDE**

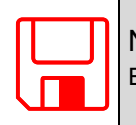

NOUS VOUS CONSEILLONS D'EFFECTUER UNE SAUVEGARDE DE VOTRE BASE GFC 2009 ET DE VOTRE BASE GFC 2010 AVANT D'IMPLANTER LA MISE À JOUR.

### **1.3. VERSIONS AVANT INSTALLATION**

Avant installation les versions des modules concernés sont les suivantes :

- GfcAdmin 2009 : V 9.12 du 14/12/2009 ou V 9.13 du 07/01/2010
- GfcAdmin 2010 : V 10.11 du 10/12/2009
- CB 2010 : V 10.11 du 10/12/2009
- CG 2010 : V 8.11 du 10/12/2009
- Régies 2010 : V 7.11 du 10/12/2009

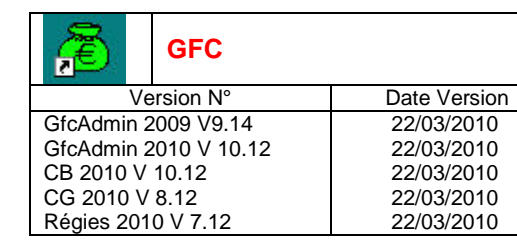

INSTALLATION

### 2. INSTALLATION MONOPOSTE

- Insérer le CD dans le lecteur de CD-Rom
  - L'écran de bienvenue s'affiche :

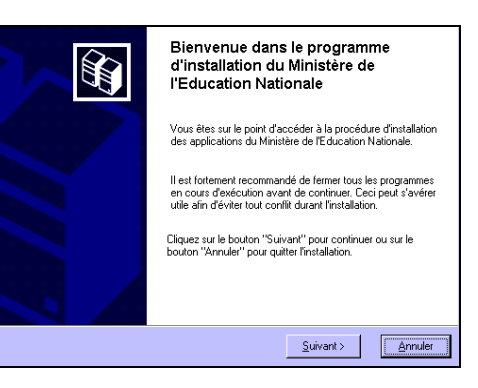

Cliquer sur

• L'écran du type d'installation s'affiche :

|             | Installation - GFC MySQL                                                                                 |                                                                                                    |
|-------------|----------------------------------------------------------------------------------------------------|----------------------------------------------------------------------------------------------------|
|             | Type d'installation<br>Le programme d'installation de GFC MySQL v<br>3 types d'installations différents. | rous donne la possibilité d'effectuer                                                                                                |
|             | Installation d'un poste serveur                                                                          | Installation d'un poste client autonome                                                                                              |
|             | Installation d'un poste client en réseau                                                                 | Ce type d'installation copiera l'ensemble des<br>fichiers nécessaires au bon fonctionnement des<br>logiciels installés sur ce poste. |
|             | Installation d'un poste client autonome                                                                  | L'utilisation des logiciers installes ne nécessitera<br>pas de connexion au réseau de l'établissement,                               |
|             | Installation d'un poste administrateur                                                                   |                                                                                                    |
|             |                                                                                                    | < <u>Précédent</u> <u>Annuler</u>                                                                                                    |
|             | Installation d'un poste client autonome                                                                  |                                                                                                    |
| Cliquer sur |                                                                                                    | , puis cliquer sur <u>Suivant &gt;</u>                                                                                               |

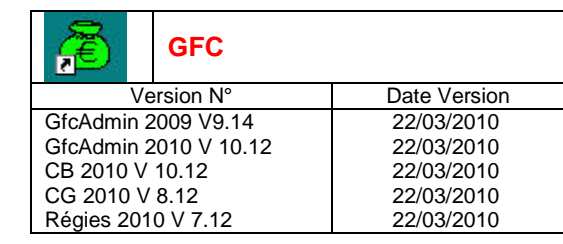

# INSTALLATION

• La liste des modules disponibles pour l'installation s'affiche :

| Veuillez sélectionner ci-dessous les modu<br>Certains modules sont obligatoires et ne p                                                                                                    | les à installer sur ce poste.<br>Jeuvent donc être désélectionnés. |
|----------------------------------------------------------------------------------------------------|--------------------------------------------------------------------|
| Liste des modules disponibles :<br>Administration GFC 2009 MySQL<br>Administration GFC 2010 MySQL<br>Comptabilité Générale 2010 MySQL<br>Comptabilité Budgétaire 2010 MySQL<br>Régie 2010 MySQL | Description                                                        |
|                                                                                                    | Espace disque nécessaire : 0.0 Ko                                  |

Tous les modules installés sur le poste sont **pré cochés et non modifiables**. Les mises à jour des modules sont installées automatiquement.

| $\triangleright$ | Cliquer sur | <u>S</u> uivant > | pour initier | l'installa | tion de l | a mise | à jour |
|------------------|-------------|-------------------|--------------|------------|-----------|--------|--------|
|                  |             |                   |              |            |           |        |        |

• L'écran suivant affiche les éléments à installer :

|             | Installation - GFC MySQL                                                                                                    |
|-------------|----------------------------------------------------------------------------------------------------|
|             | Prét pour l'installation<br>Le programme est maintenant prêt à lancer l'installation des applications que vous<br>avez sélectionnées.                                                                        |
|             | Cliquez sur "Installer" pour lancer l'installation, ou sur "Précédent" pour revoir ou<br>modifier vos choix.  Type d'installation : Installation d'un poste client autonome                                  |
|             | Applications à installer :<br>• Administration GFC 2009 MySQL<br>Unité : CV.<br>Détail : Application<br>• Administration GFC 2010 MySQL<br>• La liste des modules à mettre à jour s'affiche<br>sur cet écran |
|             | Unité : C.N<br>Détail : Application                                                                                                    |
|             | < <u>Erécédent</u> Installer                                                                                                    |
| Cliquer sur | pour commencer l'installation                                                                                                    |

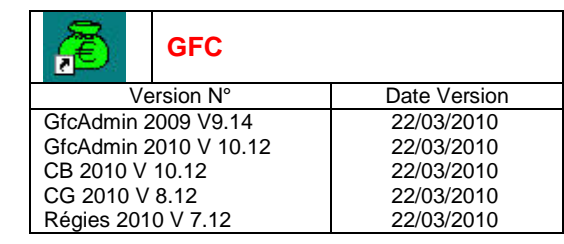

INSTALLATION

• Lorsque l'installation est terminée, le message de confirmation apparaît :

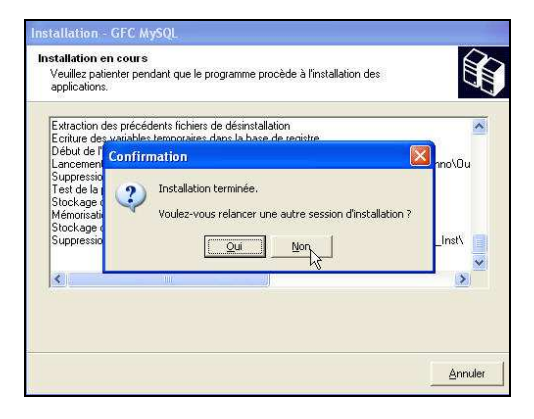

Cliquer sur

<u>N</u>on

pour terminer l'installation de la mise à jour sur ce poste

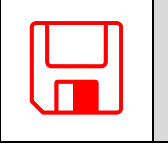

NOUS VOUS CONSEILLONS D'EFFECTUER UNE SAUVEGARDE DE VOTRE BASE 2009 ET DE VOTRE BASE 2010 APRES IMPLANTATION DE LA MISE À JOUR.

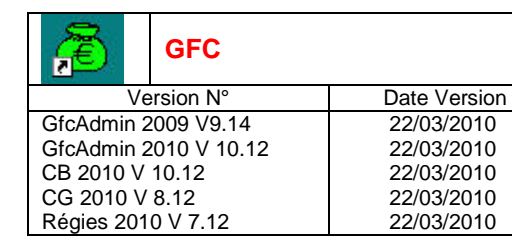

INSTALLATION

### 3. INSTALLATION RÉSEAU

### **3.1. POSTE SERVEUR**

STOP

#### **Sous Linux/Horus :**

Le poste serveur doit être installé avec le profil INSTALL

#### Insérer le CD dans le lecteur de CD-Rom

• L'écran de bienvenue s'affiche :

| Bienvenue dans le programme<br>d'installation du Ministère de<br>l'Education Nationale                                                                                              |
|----------------------------------------------------------------------------------------------------|
| Vous êtes sur le point d'accéder à la procédure d'installation<br>des applications du Ministère de l'Education Nationale.                                                           |
| Il est fortement recommandé de fermer tous les programmes<br>en cours d'exécution avant de continuer. Ceci peut s'avérer<br>utile afin d'éviter tout conflit durant l'installation. |
| Cliquez sur le bouton "Suivant" pour continuer ou sur le<br>bouton "Annuler" pour quitter l'installation.                                                                           |
|                                                                                                    |
| <u>S</u> uivant > <u>Annuler</u>                                                                                                    |

Cliquer sur

• L'écran du type d'installation s'affiche :

|             | Type d'installation<br>Le programme d'installation de GFC MySQL<br>3 types d'installations différents. | vous donne la possibilité d'effectuer                                                                                                    |
|-------------|----------------------------------------------------------------------------------------------------|----------------------------------------------------------------------------------------------------|
|             | Installation d'un poste serveur                                                                        | Installation d'un poste serveur<br>Commentaires                                                                                                    |
|             | Installation d'un poste client en réseau                                                               | Ce type d'installation copiera sur le serveur<br>l'ensemble des lichiers nécessaires au bon<br>fonctionnement des applications exécutées en<br>mode réseau sur les postes clients. |
|             | Installation d'un poste client autonome                                                                |                                                                                                    |
|             | Installation d'un poste administrateur                                                                 |                                                                                                    |
|             |                                                                                                    | < <u>Précédent Suivant &gt; Annuler</u>                                                                                                    |
|             | lastellation all us moste converse                                                                     |                                                                                                    |
| Cliquer sur | Installation d'un poste serveur                                                                        | , puis cliquer sur                                                                                                    |

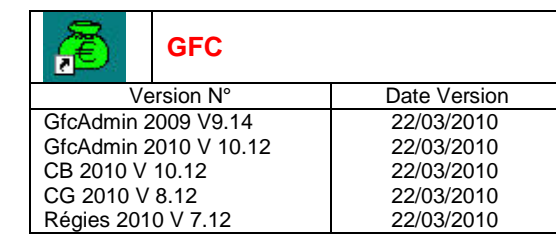

# INSTALLATION

• La liste des modules disponibles pour l'installation s'affiche :

| ieta das modulas disponibles :                                                                                                    |                                   |
|----------------------------------------------------------------------------------------------------|-----------------------------------|
| <ul> <li>Administration GFC 2009 MySQL</li> <li>✓ Administration GFC 2010 MySQL</li> <li>✓ Comptabilité Générale 2010 MySQL</li> <li>✓ Comptabilité Générale 2010 MySQL</li> <li>✓ Comptabilité Budgétaire 2010 MySQL</li> <li>✓ Régie 2010 MySQL</li> </ul> | ⊡Description                      |
|                                                                                                    | Espace disque nécessaire : 0.0 Ko |

Tous les modules installés sur le poste sont **pré cochés et non modifiables**. Les mises à jour des modules sont installées automatiquement.

| $\triangleright$ | Cliquer sur | <u>S</u> uivant > | pour initier l'installation de la mise à jour |
|------------------|-------------|-------------------|-----------------------------------------------|
|                  | • L'écran s | uivant affiche    | les éléments à installer :                    |

| Prét pour l'installation<br>Le programme est maintenant prêt à lancer l'installation des applications<br>avez sélectionnées. | que vous                                                        |
|----------------------------------------------------------------------------------------------------|-----------------------------------------------------------------|
| Cliquez sur "Installer" pour lancer l'installation, ou sur "Précédent" p<br>modifier vos choix.                              | our revoir ou                                                   |
| Type d'installation :<br>Installation d'un poste serveur                                                                     |                                                                 |
| Applications à installer :<br>• Administration GFC 2009 MySQL<br>Unité : X:\<br>Détail : Application                         | La liste des modules à mettre à jou<br>s'affiche sur cet écran. |
| Administration GFC 2010 MySQL<br>Unite: X\<br>Détail : Application                                                           | M                                                               |
|                                                                                                    | <u>&gt;</u>                                                     |
| < <u>P</u> récédent <u>I</u> nstall                                                                                          | ler <u>Annuler</u>                                              |

Cliquer sur

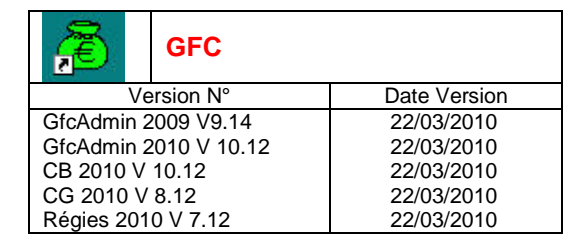

INSTALLATION

• Lorsque l'installation est terminée, le message de confirmation apparaît :

| Installation en co | urs                                                     |       |
|--------------------|---------------------------------------------------------|-------|
| Veuillez patienter | pendant que le programme procède à l'installation des   |       |
| applications.      |                                                         | 12    |
| Extraction des pr  | écédents fichiers de désinstallation                    |       |
| Ecriture des vari  | ables temporaires dans la base de registre              |       |
| Début de l' Con    | nfirmation 🛛 🔀                                          | Darci |
| Suppressio         |                                                         | naior |
| Test de la 🚺       | Installation terminée.                                  |       |
| Stockage C         | Voulez-yous relancer upe autre session d'installation ? |       |
| Stockage c         |                                                         |       |
| Suppressio         | Oui Non                                                 | Temp  |
|                    | Annual Contraction                                      |       |

Cliquer sur

<u>N</u>on

pour terminer l'installation de la mise à jour sur le serveur

|   | NOUS VOUS CONSEILLONS D'EFFECTUER UNE SAUVEGARDE DE VOTRE BASE GFC 2009<br>ET DE VOTRE BASE GFC 2010 APRES IMPLANTATION DE LA MISE À JOUR. |
|---|----------------------------------------------------------------------------------------------------|
| Ļ |                                                                                                    |

### **3.2. POSTES CLIENTS**

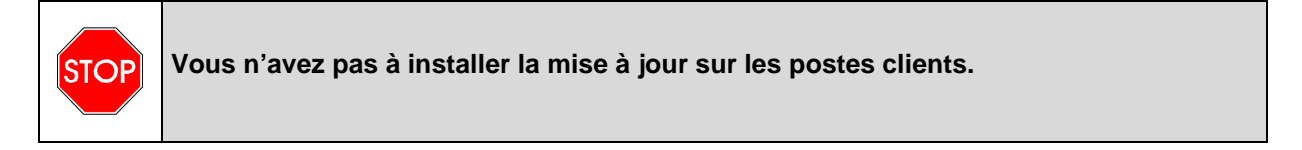

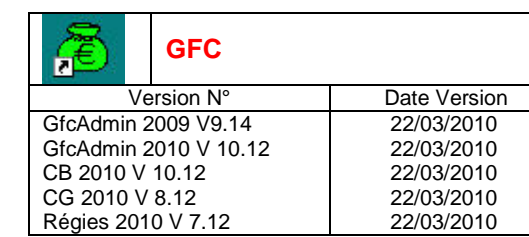

### INSTALLATION

### 4. APRÈS INSTALLATION DE LA MISE À JOUR

### 4.1. VERSIONS

Après l'installation, les versions des modules concernés sont les suivantes :

- GfcAdmin 2009 : V 9.14 du 22/03/2010
- GfcAdmin 2010 : V 10.12 du 22/03/2010
- CB 2010 : V 10.12 du 22/03/2010
- CG 2010 : V 8.12 du 22/03/2010
- Régies 2010 : V 7.12 du 22/03/2010

#### 4.2. MISE À JOUR DES RÉGIES

Si les Régies sont installées Une fois la mise à jour installée vous devez lancer, **dans le module GfcAdmin 2010**, la mise à jour de la régie, **si celle-ci est installée** sur le poste ou le réseau :

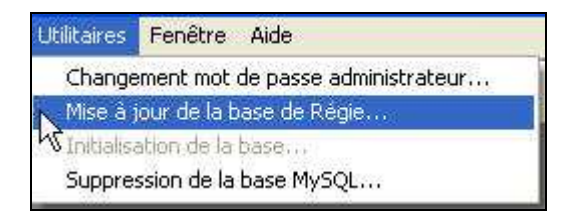

Si les Régies ne sont pas installées sur le poste ou le réseau, la ligne *Mise à jour de la base de Régie…* n'apparaîtra pas.

| DSI Paris – Diffusion et Qualification des Applications Nationales | Avril 2010 | P. 9/9 |
|--------------------------------------------------------------------|------------|--------|